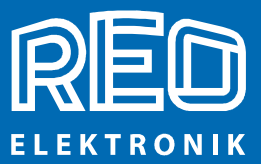

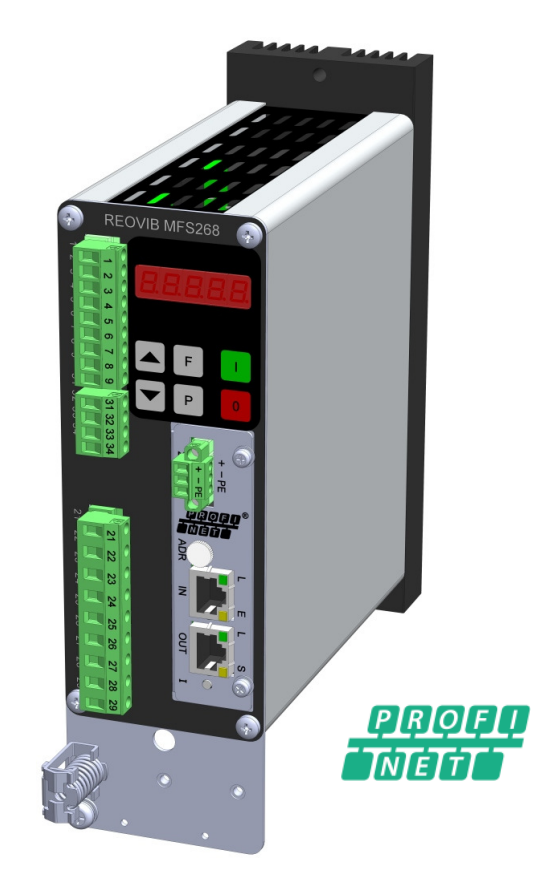

# **REOVIB** Control Equipment for the Vibratory Feeder Industry

MFS 268 Frequency Converter for Vibratory Feeders

**Annex: PROFINET - programming** 

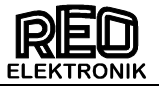

# Safety Notice for the User

This description contains the required information for the intended usage of the products described herein. They are intended for use by technically qualified personnel.

Qualified personnel are those persons who, due to their training, experience and instruction, as well as their knowledge of the relevant standards, requirements, accident prevention regulations and operational conditions, are authorized by those responsible for the safety of the system to carry out their respective duties, and to recognize possible dangers and prevent them (Definition for experts according to IEC 36.4).

# **Danger Notices**

The following notices serve to protect the personnel safety of the operators and the safety of the described products as well as the devices connected to them.

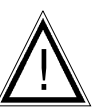

# Warning!

Dangerous Voltage. Inattention can lead to death, serious injuries or damage to equipment.

- Turn off the supply power before assembly or disassembly work and when fuses are changed or equipment modifications are undertaken.
- Observe the applicable accident prevention and safety regulations for the respective application.
- Before placing the equipment in operation, check whether the rated voltage of the device is in agreement with the supply voltage.
- Emergency OFF equipment must remain effective in all operating modes. Unlocking the emergency OFF equipment must not cause an uncontrolled startup of equipment.
- The Ground lead connections must be inspected after mounting to insure that they function perfectly!

# **Usage According to the Regulations**

The devices described herein are electrical operational equipment for application in industrial systems. They are constructed for the regulation of vibratory feeder equipment.

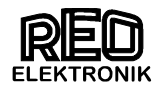

# Contents

| Safety Notice for the User                                 | 1 |
|------------------------------------------------------------|---|
| 1.0 General                                                | 3 |
| 2.0 Interface operation                                    | 5 |
| 3.0 Activate interface                                     | 5 |
| 4.0 XML-File                                               | 5 |
| 5.0 Bus operating modes                                    | 5 |
| 5.1 Programming for the Bus operation                      | 6 |
| 5.1.1 Send to Controller                                   | 6 |
| 5.1.2 Reply from Controller                                | 6 |
| 5.2 Parameter Operation                                    | 7 |
| 5.2.1 Creating parameter addresses and values              | 7 |
| 5.2.2 Send Write Enable                                    | 7 |
| 5.2.3 Receive, Acknowledge Write Enable                    | 8 |
| 5.2.4 Send Parameter                                       | 8 |
| 5.2.5 Close write enable                                   | 9 |
| 5.2.6 Parameter read (send)                                | 9 |
| 6.0 Parameter Table                                        | 0 |
| 7.0 Example of bus communication with Frequency controller | 2 |
| 7.1 Normal mode1                                           | 2 |
| 7.2 Parameter mode                                         | 2 |
| 7.3 RESET Controller1                                      | 4 |
| 8.0 Methods for adjusting the IP-address1                  | 5 |

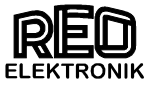

# 1.0 General

The frequency converter for vibratory feeders REOVIB MFS 268 series can be operated with a PROFINET interface. Here, the target value for the output devices and the release of the PLC is transmitted to the controller is in "normal mode". Back to the Device Status Reported for operation / fault, the output current and in case of using the regulation mode the actual vibration (acceleration).

In a further parameter mode, the device can be fully configured via PROFINET.

For the interface an external voltage supply of 24 V DC is required.

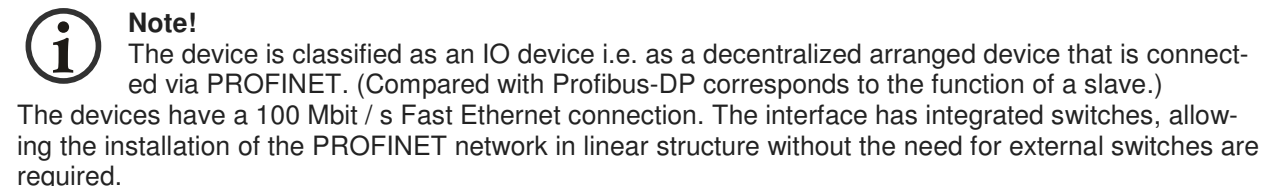

The bus connection is made via 2 x RJ-45 Connectors.

PROFINET looks through the connection of field devices via switches only point-to-point connections (such as Ethernet), i.e. the connection between two field devices interrupted in a line, the underlying field devices are no longer accessible. Therefore, it is important to provide redundant communication paths already in plant design and deploy field devices / switches that support the concept of redundancy PROFINET. This achieves a high availability of the participants in an automation system.

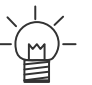

Tip! For detailed information on PROFINET, refer to the PROFIBUS & PROFINET User Organization website: www.profibus.com

Delivery of the equipment belongs a corresponding XML file (GSDML file). To integrate the controls into a "STEP7" project, use the file from the specific device.

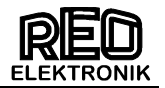

### Interface module

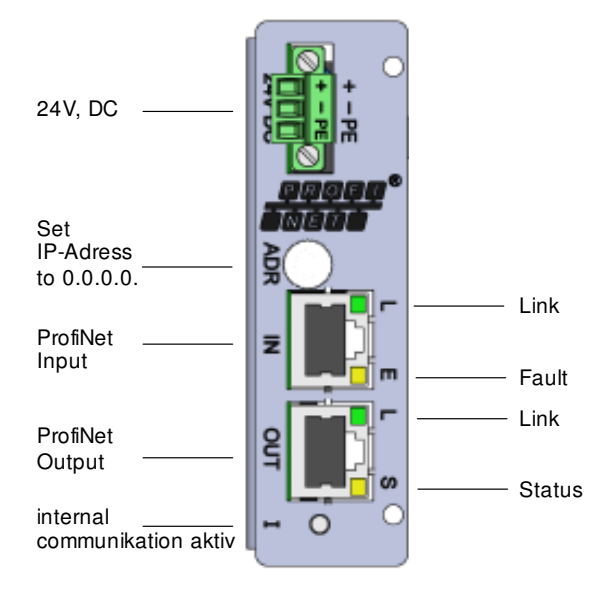

The interface enables communication with the frequency converter, using 4 data words (i.e. 16 Bits). The four 16 Bit words are transmitted and acknowledged every bus cycle.

! Important – Data consistence is required to operate with PROFINET!!

Note:

Data consistence is defined in a Siemens S7 PLC with SFC14 and SFC15, for example

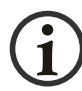

Units are factory set prior to delivery and so are configured for bus operation. If the unit is required for manual control then the parameter "CAN." in menu C 017 should be set on "0". You get back to bus operation, if you choose CAN. =  $_{,1}$ ".

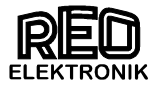

### 2.0 Interface operation

| Bus Power Supply     | 24 V, DC, 250 mA          |
|----------------------|---------------------------|
| Bus connector        | 2 x RJ-45                 |
| Internal interface   | CAN-Bus                   |
| Supported baud rates | 100 MBaud                 |
| Communication        | Data consistency required |
| Protocol             | TCP/IP - UDP/IP           |
| Functionality        | Class B                   |

### 3.0 Activate interface

For the interface version parameter "CAN" is set to "I". Then communication through the interface is possible. If manual control of the unit should be required e.g. for testing, this parameter must firstly be set back to "0" again.

Important: The parameter "Ad." must be set to "1" and the baud rate must be set to "b 1000".

### Code 017

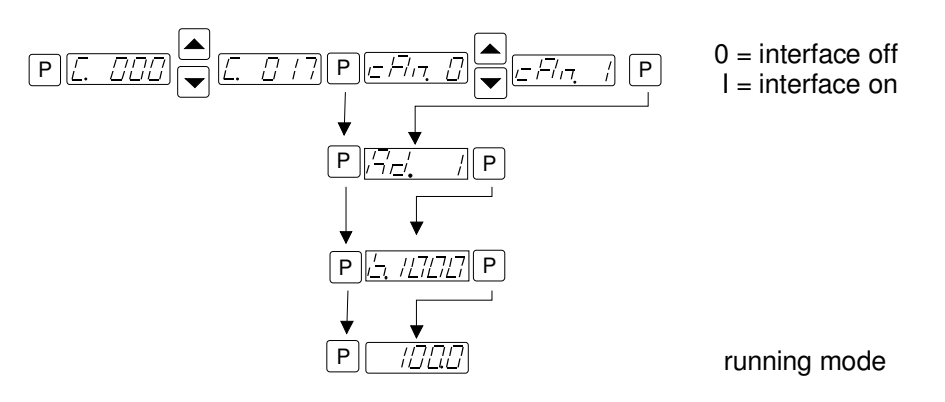

### 4.0 XML-File

Following XML File is required for the operation with the PROFINET interface:

| XML File name: | GSDML-V2.25-Reo-REOGATE-PN-20140424.xml |
|----------------|-----------------------------------------|
|----------------|-----------------------------------------|

The XML-file is supplied on a CD with each new unit or alternatively, visit <u>www.reo.de</u> to download the file from the website.

#### 5.0 Bus operating modes

Two fundamental operating modes can be chosen for bus communication.

- **Normal Operation:** Control of the frequency controller in production, in which case the Set point and ON/OFF control signals are transmitted
- Parameter Operation: Adjustment of the frequency controller for the desired operation mode and limits. In a special mode the parameter and parameter addresses are transmitted and acknowledged. In parameter operation, the unit's specific values, such as frequency, soft start time, timers and switching etc., are set.

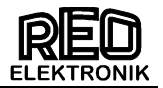

# 5.1 Programming for the Bus operation

In normal operation the set point for Amplitude (throughout/feed rate) and the digital control signals, such as enable are set across the interface. The actual voltage/current values and unit status (ready or fault) are fed back. All data words are within the range 0...FFFF H. The following communication words are given in bit form.

### 5.1.1 Send to Controller

| H-I | Byte |      |       |      |      |       |       | L-E   | Byte |   |   |   |          |   |   | Word 1                             |
|-----|------|------|-------|------|------|-------|-------|-------|------|---|---|---|----------|---|---|------------------------------------|
| 15  | 14   | 13   | 12    | 11   | 10   | 9     | 8     | 7     | 6    | 5 | 4 | 3 | 2        | 1 | 0 | 0000 H (reserved)                  |
| H-I | 3yte |      |       |      |      |       |       | L-E   | Byte |   |   |   |          |   |   | Word 2                             |
| 15  | 14   | 13   | 12    | 11   | 10   | 9     | 8     | 7     | 6    | 5 | 4 | 3 | 2        | 1 | 0 | Set point 1, 16-Bit 100 % = FFFF H |
| H-I | Byte |      |       |      |      |       |       | L-E   | Byte |   |   |   |          |   |   | Word 3                             |
| 15  | 14   | 13   | 12    | 11   | 10   | 9     | 8     | 7     | 6    | 5 | 4 | 3 | 2        | 1 | 0 | reserved                           |
| H-I | 3yte |      |       |      |      |       |       | L-E   | Byte |   |   |   |          |   |   | Word 4                             |
| 15  | 14   | 13   | 12    | 11   | 10   | 9     | 8     | 7     | 6    | 5 | 4 | 3 | 2        | 1 | 0 |                                    |
|     |      |      |       |      |      |       |       |       |      |   |   |   |          |   |   | Control - word                     |
| oit |      |      |       |      |      |       |       |       |      |   |   |   |          |   |   |                                    |
| e   |      |      |       |      |      |       |       |       |      |   |   |   | <u>e</u> |   |   | Bit = "1" = Function ON            |
| ро  |      |      |       |      |      |       |       |       |      |   |   |   | ab       |   |   |                                    |
| Σ   |      |      |       |      |      |       |       |       |      |   |   |   | Ш        |   |   | All unused bits MUST be set to `0` |
| 0   | 0    | 0    | 0     | 0    | 0    | 0     | 0     | 0     | 0    | 0 | 0 | 0 | 0        | 0 | 0 |                                    |
|     | Co   | ntro | l inf | orm  | atio | n (ui | nit s | peci  | fic) |   |   |   |          |   |   |                                    |
|     |      |      |       |      |      |       |       |       | ,    |   |   |   | 1        |   |   | ·                                  |
|     |      | Г    | ~     | N.L. |      | 1     |       |       |      | ٦ |   |   |          |   |   |                                    |
|     |      |      | 0 =   |      | rma  | u op  | erat  | ion   |      |   |   |   |          |   |   | Enable bit                         |
|     |      |      | 1 =   | = Pa | ram  | eter  | ope   | erati | on   |   |   |   |          |   |   |                                    |

### 5.1.2 Reply from Controller

| H-E | Byte        |       |        |      |      |      |    | L-E | Byte   |        |      |       |        |   |     | Word 1                               |
|-----|-------------|-------|--------|------|------|------|----|-----|--------|--------|------|-------|--------|---|-----|--------------------------------------|
| 15  | 14          | 13    | 12     | 11   | 10   | 9    | 8  | 7   | 6      | 5      | 4    | 3     | 2      | 1 | 0   | xxxx H (undefined)                   |
| H-E | 3yte        |       |        |      |      |      |    | L-F | 3yte   |        |      |       |        |   |     | Word 2 (only in regulation mode)     |
| 15  | 14          | 13    | 12     | 11   | 10   | 9    | 8  | 7   | 6      | 5      | 4    | 3     | 2      | 1 | 0   | Feed back actual acceleration        |
|     |             |       |        |      |      |      |    |     |        |        |      |       |        |   |     | 16 Bit 100% = 8000H                  |
| H-E | Byte L-Byte |       |        |      |      |      |    |     |        |        |      |       | Word 3 |   |     |                                      |
| 15  | 14          | 13    | 12     | 11   | 10   | 9    | 8  | 7   | 6      | 5      | 4    | 3     | 2      | 1 | 0   | Feed back actual output current,     |
|     |             |       |        |      |      |      |    |     |        |        |      |       |        |   |     | 16 Bit 100% = 8000H (in % von I-nom) |
| H-E | 3yte        |       |        |      |      |      |    | L-F | 3yte   |        |      |       |        |   |     | Word 4                               |
| 15  | 14          | 13    | 12     | 11   | 10   | 9    | 8  | 7   | 6      | 5      | 4    | 3     | 2      | 1 | 0   |                                      |
|     |             |       |        |      |      |      |    |     |        |        |      |       |        |   |     | Status - Word                        |
|     |             |       |        |      |      |      |    |     |        |        |      |       |        |   |     |                                      |
|     |             |       |        |      |      |      |    |     |        |        |      |       |        |   |     | X = Not defined                      |
| Sta | itus        | - Co  | bde    |      |      |      |    |     |        |        |      |       |        |   |     |                                      |
| ER  | RO          | R - ( | Cod    | е    |      |      |    |     |        | $\sim$ | Ē    |       | $\sim$ | ~ |     | Bit = "1" = Function ON              |
|     |             |       |        |      |      |      |    | ^   |        |        | 0    |       |        |   |     |                                      |
|     |             |       |        |      |      |      |    | Sta | atus   | info   | orma | atior | ۱      |   |     |                                      |
|     |             |       |        |      |      |      |    | Ur  | iit sp | pecil  | fic  |       |        |   |     |                                      |
| 00  |             | U     | nit n  | ot r | espo | ondi | ng |     |        |        |      |       |        |   |     |                                      |
| A5  | (H)         | U     | nit re | ead  | у    |      |    |     |        |        |      |       |        |   |     |                                      |
| 57  | (H)         | E     | RRC    | DR F | Peal | <    |    |     |        |        |      |       |        | _ |     |                                      |
| 58  | (H)         | E     | RRC    | DR ( | C    |      |    |     |        |        |      |       |        |   | OF  | F – Bit                              |
| 02  | (H)         | E     | RRC    | DR ( | ЭL   |      |    |     |        |        |      |       |        | _ | Acł | knowledge                            |
| 0C  | (H)         | E     | RRC    | DR A | ٩CC  | ;    |    |     |        |        |      |       |        | L |     | ő                                    |
| 05  | (H)         | E     | RRC    | DR ( | JU   |      |    |     |        |        |      |       |        |   |     |                                      |
| C0  | (H)         | A     | ckno   | owle | edge |      |    |     |        |        |      |       |        |   |     |                                      |
|     |             | Pa    | aran   | nete | er m | ode  |    |     |        |        |      |       |        |   |     |                                      |

Status, actual acceleration and actual output current are received.

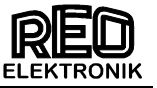

### 5.2 Parameter Operation

In parameter operation, the specific unit parameters can be monitored and adjusted. A `write` enable must be transmitted before parameters can be altered. On closing, the `write` enable must be cancelled.

A `read` request must be sent before data can be read.

Word 4 in the acknowledge is always `CODE H`. This indicates that the controller is in parameter mode.

#### 5.2.1 Creating parameter addresses and values

In parameter operation the most significant bit (msb) in Word 1 is defined as a read or write bit (R/W), where 1 = write and 0 = read, this should be accompanied by the corresponding parameter address.

The mode bit (msb in Word 4) is used to select normal or parameter operation,  $0 = Normal \text{ or } 1 = parameter operation.}$ 

| Word 1: | reserved                     | 0000 H                         |
|---------|------------------------------|--------------------------------|
| Word 2: | R / W – Bit + Address        | e.g. 8000 H + 1009 H => 9009 H |
| Word 3: | Value of the parameters      | e.g. 7FFF H                    |
| Word 4: | Mode bit = 1 + Control bit's | e.g. 8000 H + 0004 H => 9004 H |

### 5.2.2 Send Write Enable

| H-E           | Byte |      |       |     |      |      |       | L-E   | Byte |   |   |   |   |   |   | Word 1                                                                                          |
|---------------|------|------|-------|-----|------|------|-------|-------|------|---|---|---|---|---|---|-------------------------------------------------------------------------------------------------|
| 15            | 14   | 13   | 12    | 11  | 10   | 9    | 8     | 7     | 6    | 5 | 4 | 3 | 2 | 1 | 0 | 0000 H (reserved)                                                                               |
| H-E           | 3yte |      |       |     |      |      |       | L-E   | 3yte |   |   |   |   |   |   | Word 2                                                                                          |
|               |      |      | С     | 0   |      |      |       |       |      |   | D | Ε |   |   |   | Write Enable Address = C0DE H                                                                   |
| H-Byte L-Byte |      |      |       |     |      |      |       |       |      |   |   |   |   |   |   | Word 3                                                                                          |
|               |      |      | В     | 5   |      |      |       |       |      |   | E | 7 |   |   |   | Write Enable = B5E7 H                                                                           |
| H-E           | Byte |      |       |     |      |      |       | L-E   | Byte |   |   |   |   |   |   | Word 4                                                                                          |
| 15            | 14   | 13   | 12    | 11  | 10   | 9    | 8     | 7     | 6    | 5 | 4 | 3 | 2 | 1 | 0 | Control - Word + 8000 H                                                                         |
| 1 Mode bit    | 0    | 0    | 0     | 0   | 0    | 0    | 0     | 0     | 0    | 0 | 0 | 0 | 0 | 0 |   | Mode Bit must be set to `1` !!<br>All unused bits must be set to `0`<br>Bit = `1` = Function ON |
|               | Со   | ntro | l Inf | orm | atio | n un | it sp | becif | ic   |   | 1 |   |   | • |   |                                                                                                 |

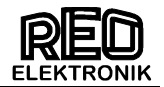

# 5.2.3 Receive, Acknowledge Write Enable

| H-Byte | L-Byte | Word 1             |
|--------|--------|--------------------|
| 00     | 0E     | xxxx H (undefined) |
| H-Byte | L-Byte | Word 2             |
| CO     | DE     | CODE H             |
| H-Byte | L-Byte | Word 3             |
| B5     | E7     | B5E7 H             |
| H-Byte | L-Byte | Word 4             |
| CO     | DE     | C0DE H             |

The parameters can be sent after receipt of the acknowledge

# 5.2.4 Send Parameter

| H-E             | Byte              |         |         |         |         |   |   | L-E | Byte   |        |    |   |   |                                                       |   | Word 1                                                                                                    |
|-----------------|-------------------|---------|---------|---------|---------|---|---|-----|--------|--------|----|---|---|-------------------------------------------------------|---|----------------------------------------------------------------------------------------------------|
| 15              | 14                | 13      | 12      | 11      | 10      | 9 | 8 | 7   | 6      | 5      | 4  | 3 | 2 | 1                                                     | 0 | 0000 H (reserve)                                                                                                    |
| H-E             | 3yte              |         |         |         |         |   |   | L-E | Byte   |        |    |   |   |                                                       |   | Word 2                                                                                                    |
| 15              | 14                | 13      | 12      | 11      | 10      | 9 | 8 | 7   | 6      | 5      | 4  | 3 | 2 | 1                                                     | 0 |                                                                                                    |
| R / W           | Parameter address |         |         |         |         |   |   |     |        |        |    |   |   | Parameter address + R / W – Bit<br>(16-Bit) = 0FFFF H |   |                                                                                                    |
| H-E             | Byte              |         |         |         |         |   |   | L-E | Byte   |        |    |   |   |                                                       |   | Word 3                                                                                                    |
|                 |                   |         |         |         |         |   |   |     |        |        |    |   |   |                                                       |   | Parameter value                                                                                                    |
|                 |                   |         | Х       | X       |         |   |   |     |        |        | XX | ( |   |                                                       |   | (16-Bit) = 0FFFF H                                                                                                   |
| 11 0            | 2.40              |         |         |         |         |   |   | L_E | 2140   |        |    |   |   |                                                       |   | Word 4                                                                                                    |
| m-c             | syle              |         |         |         |         |   |   |     | yıe    |        |    |   |   |                                                       |   |                                                                                                    |
| ⊓-∎<br>15       | 3yte<br>14        | 13      | 12      | 11      | 10      | 9 | 8 | 7   | 6      | 5      | 4  | 3 | 2 | 1                                                     | 0 |                                                                                                    |
| <u>⊓-</u><br>15 | 14                | 13      | 12      | 11      | 10      | 9 | 8 | 7   | 6      | 5      | 4  | 3 | 2 | 1                                                     | 0 | Control - Word + 8000H                                                                                               |
| 15<br>15        | 14                | 13      | 12      | 11      | 10      | 9 | 8 | 7   | 6      | 5      | 4  | 3 | 2 | 1                                                     | 0 | Control - Word + 8000H<br>Mode must be set to `1`!!                                                                  |
| Mode bit        | 14                | 13      | 12      | 11      | 10      | 9 | 8 | 7   | 6      | 5      | 4  | 3 | 2 | 1                                                     | 0 | Control - Word + 8000H<br>Mode must be set to `1`!!<br>All unused bits must be set to `0`<br>Bit = `1` = Function ON |
| 1 Mode bit      | 0                 | 13<br>0 | 12<br>O | 11<br>0 | 10<br>0 | 9 | 8 | 7   | 6<br>0 | 5<br>0 | 4  | 3 | 2 | 1                                                     | 0 | Control - Word + 8000H<br>Mode must be set to `1`!!<br>All unused bits must be set to `0`<br>Bit = `1` = Function ON |

# Received acknowledge

| H-Byte                | L-Byte          | Word 1                                              |  |  |  |
|-----------------------|-----------------|-----------------------------------------------------|--|--|--|
| 00                    | 00              | xxxx H                                              |  |  |  |
| H-Byte                | L-Byte          | Word 2                                              |  |  |  |
| 15 14 13 12 11 10 9 8 | 7 6 5 4 3 2 1 0 |                                                     |  |  |  |
| ≥<br>œ Parame         | eter address    | Acknowledge the sent address<br>+ R / W - Bit       |  |  |  |
| H-Byte                | L-Byte          | Word 3                                              |  |  |  |
| xx                    | xx              | Acknowledge the Parameter value                     |  |  |  |
| H-Byte                | L-Byte          | Word 4                                              |  |  |  |
| CO                    | DE              | Acknowledge the Parameter mode<br>(always "C0DE" H) |  |  |  |

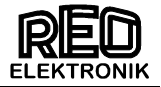

# 5.2.5 Close write enable

| H-I      | Byte |      |        |     |            |       |          | L-E | Byte     |   |   |   |   |   |   | Word 1                           |
|----------|------|------|--------|-----|------------|-------|----------|-----|----------|---|---|---|---|---|---|----------------------------------|
|          |      |      | 0      | 0   |            |       |          |     |          |   | 0 | 0 |   |   |   | 0000 H                           |
| H-I      | Byte |      |        |     |            |       |          | L-E | 3yte     |   |   |   |   |   |   | Word 2                           |
|          |      |      | С      | ;0  |            |       |          |     |          |   | D | Е |   |   |   | Write Enable Address = C0DE H    |
| H-I      | Byte |      |        |     |            |       |          | L-E | Byte     |   |   |   |   |   |   | Word 3                           |
|          |      |      | 0      | 0   |            |       |          |     |          |   | 0 | 0 |   |   |   | Enable Value 0000                |
| H-I      | Byte |      |        |     |            |       |          | L-E | Byte     |   |   |   |   |   |   | Word 4                           |
| 15       | 14   | 13   | 12     | 11  | 10         | 9     | 8        | 7   | 6        | 5 | 4 | 3 | 2 | 1 | 0 |                                  |
|          |      |      |        |     |            |       |          |     |          |   |   |   |   |   |   | Control - Word + 8000 H          |
| ij       |      |      |        |     |            |       |          |     |          |   |   |   |   |   |   |                                  |
| le t     |      |      |        |     |            |       |          |     |          |   |   |   |   |   |   | Mode bit must be set to `1`!     |
| ро       |      |      |        |     |            |       |          |     |          |   |   |   |   |   |   |                                  |
| Σ        |      |      |        |     |            |       |          |     |          |   |   |   |   |   |   | All unused bits must be set to 0 |
|          |      |      |        |     |            |       |          |     |          |   |   |   |   |   |   |                                  |
| -        | 0    | 0    | 0      | 0   | 0          | 0     | 0        | 0   | 0        | 0 | 0 | 0 | 0 | 0 |   | BII = I = FUNCTION ON            |
| <u> </u> |      |      |        |     | L <u>.</u> |       | <u> </u> | Ľ,  | <u> </u> |   |   |   |   |   |   |                                  |
|          | Co   | ntro | i inte | orm | atioi      | n (ui | nit s    | pec | ITIC)    |   |   |   |   |   |   |                                  |

# 5.2.6 Parameter read (send)

| H-Byte                | L-Byte          | Word 1                          |  |  |  |  |
|-----------------------|-----------------|---------------------------------|--|--|--|--|
| 00                    | 00              | xxxx H (undefined)              |  |  |  |  |
| H-Byte                | L-Byte          | Word 2                          |  |  |  |  |
| 15 14 13 12 11 10 9 8 | 7 6 5 4 3 2 1 0 |                                 |  |  |  |  |
| ≥<br>œ                | eter address    | Parameter address + R / W - Bit |  |  |  |  |
| H-Byte                | L-Byte          | Word 3                          |  |  |  |  |
| 00                    | 00              | Read Enable Value = 0000        |  |  |  |  |
| H-Byte                | L-Byte          | Word 4                          |  |  |  |  |
| 80                    | 00              | Mode bit = 1 + Control bits     |  |  |  |  |

# **Received parameter**

| H-I    | Byte | )  |    |        |        |     |     | L-E  | Byte |      |                    |                 |   |   |   | Word 1                          |  |
|--------|------|----|----|--------|--------|-----|-----|------|------|------|--------------------|-----------------|---|---|---|---------------------------------|--|
| 00     |      |    |    | 00     |        |     |     |      |      |      | xxxx H (undefined) |                 |   |   |   |                                 |  |
| H-Byte |      |    |    |        | L-Byte |     |     |      |      |      |                    | Word 2          |   |   |   |                                 |  |
| 15     | 14   | 13 | 12 | 11     | 10     | 9   | 8   | 7    | 6    | 5    | 4                  | 3               | 2 | 1 | 0 |                                 |  |
| /      |      |    |    |        |        |     |     |      |      |      |                    |                 |   |   |   | Acknowledge                     |  |
| ~      |      |    |    |        |        | Par | ame | eter | add  | ress | 3                  |                 |   |   |   | Parameter address + R / W - Bit |  |
| R      |      |    |    |        |        |     |     |      |      |      |                    |                 |   |   |   |                                 |  |
| H-I    | Byte | ;  |    |        |        |     |     | L-E  | Byte |      |                    |                 |   |   |   | Word 3                          |  |
| XX     |      |    |    |        |        |     | Х   | X    |      |      |                    | Parameter value |   |   |   |                                 |  |
| H-Byte |      |    |    | L-Byte |        |     |     |      |      |      | Word 4             |                 |   |   |   |                                 |  |
|        |      |    | C  | :0     |        |     |     |      | DE   |      |                    |                 |   |   |   | Ackowledge Parameter mode       |  |

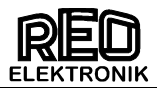

# 6.0 Parameter Table

Non listed addresses cannot be altered!

| Pa | arameter:                                          | Adjustment           | Display-<br>Code | Factory<br>Setting: | Entry<br>code            | Parameter<br>address<br>HEX (.bit) | Value<br>HEX                              |
|----|----------------------------------------------------|----------------------|------------------|---------------------|--------------------------|------------------------------------|-------------------------------------------|
| Vi | bratory feeder                                     | 1                    |                  |                     |                          |                                    |                                           |
| •  | Amplitude (throughput)                             | 0100 %               | A.               | 0 %                 | 000,<br>002,<br>008, 096 | 100C                               | 0x00000xFFFF                              |
| ٠  | Second set point / coarse - fine                   | 0100 %               | 2.               | 0                   | 002                      | 0x1006                             | 0x00000xFFFF                              |
| ٠  | Maximum control limit (U <sub>max</sub> )          | 5100 %               | Ρ.               | 90 %                | 096, 008                 | 1009                               | 0CCCFFFF H                                |
| •  | Vibrating frequency                                | 5300 Hz              | F.               | 100 Hz              | 096, 008<br>040          | 1005                               | 01F47530 H<br>50030000 dec.<br>(FL.)(FH.) |
| ٠  | Soft start ramp up                                 | 060 sec.             | /.               | 0,1 sec.            | 096                      | 1013                               | 0x00000xFFFF                              |
| ٠  | Soft stop ramp down                                | 060 sec.             | ١.               | 0,1 sec.            | 096                      | 1012                               | 0x00000xFFFF                              |
| ٠  | Switch to external set point                       | 0 / 1                | E.S.P.           | 0                   | 003                      | 0x5800                             | 0x0000 / 0x FFFF                          |
| ٠  | Set point 0(4)20 mA                                | 0 / 1                | 4.20             | 0                   | 003                      | 0x5801                             | 0x0000 / 0x FFFF                          |
| •  | Potentiometer set point<br>(for 3 / 6 / 8 A units) | 0 / 1                | POT.             | 0                   | 003                      | 0x5805                             | 0x0000 / 0x FFFF                          |
| ٠  | Coarse / Fine control                              | 0 / 1                | S.P.2.           | 0                   | 003                      | 0x580C                             | 0x0000 / 0x FFFF                          |
| ٠  | Switch to second set point (delayed)               | 0/1                  | S.2.d            | 0                   | 003                      |                                    | 0x0000 / 0x FFFF                          |
| ٠  | Invert enable                                      | 0/1                  | -En.             | 0                   | 003                      | 0x5811                             | 0x0000 / 0x FFFF                          |
| ٠  | Switch status/ ready relay                         | 0/1                  | r.b.             | 0                   | 003                      | 0x583D                             | 0x0000 / 0x FFFF                          |
| Re | egulation (with sensor)                            |                      |                  |                     |                          |                                    |                                           |
| ٠  | Switch to regulation                               | 0 / 1                | ACC.             | 0                   | 008                      | 0x5808                             | 0x0000 / 0x FFFF                          |
| ٠  | P characteristic                                   | 0100                 | P.A.             | 40                  | 008                      | 0x100F                             | 0x00000xFFFF                              |
| ٠  | I characteristic                                   | 0100                 | I.A.             | 100                 | 008                      | 0x1014                             | 0x00000xFFFF                              |
| ٠  | Automatic frequency control                        | 0/1                  | A.F.C.           | 0                   | 008                      | 0x5809                             | 0x0000 / 0x FFFF                          |
| ٠  | Start automatic frequency search                   | start                | A.F.S.           |                     | 008                      | 0x1400                             | 0x0AF5                                    |
| Tr | ack control                                        |                      |                  |                     |                          | •                                  |                                           |
| ٠  | Switch on time delay                               | 060 sec.             | I.               | 1 sec.              | 007, 167                 | 0x1003                             | 0x00000xFFFF                              |
| ٠  | Switch off time delay                              | 060 sec.             | О.               | 1 sec.              | 007, 167                 | 0x1002                             | 0x00000xFFFF                              |
| •  | Invert sensor                                      | PNP / PNP<br>inverse | -SE.             | 0                   | 007, 167                 | 0x580A                             | 0x0000 / 0x FFFF                          |
| Se | ensor control                                      | -                    | -                |                     | -                        |                                    |                                           |
| ٠  | Sensor Time-out                                    | 0/1                  | E.En             | 0                   | 015, 167                 | 0x580B                             | 0x0000 / 0x FFFF                          |
| •  | Sense time delay (Sensor Time-out)                 | 30240<br>sec.        | E.               | 180 sec.            | 015, 167                 | 0x1004                             | 0x00000xFFFF                              |
| ٠  | lead time valve output 1)                          | 060 sec.             | A.r.             | 0,0                 | 015                      |                                    | 0x00000xFFFF                              |
| ٠  | follow-up time valve output <sup>1)</sup>          | 060 sec.             | Ai.              | 4,0                 | 015                      | 0x102C                             | 0x00000xFFFF                              |
| In | terface (option)                                   | 1                    | 1                | 1                   | 1                        | F                                  | r                                         |
| ٠  | Interface OFF / ON                                 | 0 / 1                | cAn.             | 1                   | 017                      | 0x5818                             | 0x0000 / 0x FFFF                          |
| Se | ervice                                             | 1 -                  |                  |                     |                          |                                    |                                           |
| ٠  | ERROR Reset                                        | Reset                | CLr.Er.          |                     | 009                      | 1400                               | C009 H                                    |
| ٠  | Hide programming menus                             | 0 / 1                | Hd.C.            |                     | 117                      | 0x5804                             | 0x0000 / 0x FFFF                          |
| •  | Choose user parameter menu<br>Nr. 03               | 03                   | U.S.I.           | 0                   | 143                      |                                    |                                           |
| •  | Save user settings                                 |                      | PUSH.            |                     | 143                      |                                    |                                           |
| ٠  | Recall factory settings                            | •                    | FAC.             |                     | 210                      |                                    |                                           |
| •  | Choose user parameter menu<br>Nr. 03               | 03                   | U.S.I.           | 0                   | 210                      |                                    |                                           |
| ٠  | Recall user parameter                              |                      | US.PA.           |                     | 210                      |                                    |                                           |

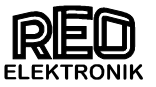

| Se | ervice limits                                     |         |        |     |     |        |                             |
|----|---------------------------------------------------|---------|--------|-----|-----|--------|-----------------------------|
| ٠  | Enable service menu                               | 0 / 1   | En.S.  | 0   | 127 | 0x5834 | 0x0000 / 0x FFFF            |
| •  | <ul> <li>Show output current (0 100 %)</li> </ul> |         |        |     | 040 | 0x200A | 0x00000x8000 H              |
| •  | Show active vibration frequency                   |         | F.     |     | 040 | 0x1005 | 0x01F40x7530 H              |
| •  | Current limit                                     | 0100 %  | Ι.     | 100 | 040 | 0x1016 | 0x00000x8000 H              |
| •  | Stop at current limit                             | 0 / 1   | E.F.u. | 0   | 040 | 0x5850 | 0x0000 / 0x FFFF            |
| •  | Current regulator P-part                          | 1100    | I.P.   | 20  | 040 | 0x100D | 0x00000xFFFF                |
| •  | Current regulator I-part                          | 1100    | 1.1    | 40  | 040 | 0x1032 | 0x00000xFFFF                |
| •  | Min frequency limit                               | 5150 Hz | F.L:   | 35  | 040 | 0x1020 | 01F47530 H<br>50030000 dec. |
| •  | Max frequency limit                               | 5150 Hz | F.H.   | 140 | 040 | 0x1021 | 01F47530 H<br>50030000 dec. |
| •  | Start level AFC                                   | 0100    | A.S.   | 25  | 040 | 0x1033 | 0x00000xFFFF                |
| •  | Output voltage limited                            | 0100    | P.L.   | 100 | 040 | 0x1018 | 0x00000xFFFF                |

Not available IP20 Version
 Not for fieldbus operation

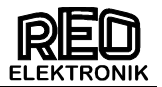

# 7.0 Example of bus communication with Frequency controller

Variable values are shown in *italics*.

### 7.1 Normal mode

(Set point to 70 %)

|                 | Word | Code   | send             | Code   | Received |
|-----------------|------|--------|------------------|--------|----------|
| end Set<br>bint | 1    | 0000 H |                  | 0000 H |          |
|                 | 2    | B332 H | Set point = 70 % |        |          |
|                 | 3    |        |                  |        |          |
| йğ              | 4    | 0004 H | Enable On        | A5xx H | Ready    |

Enable ON, Stop controller (with enable)

|                 |      |        | · · · · · · · · · · · · · · · · · · · |        |          |
|-----------------|------|--------|---------------------------------------|--------|----------|
|                 | Word | Code   | send                                  | Code   | Received |
| end Set<br>vint | 1    | 0000 H |                                       | 0000 H |          |
|                 | 2    | B332 H | Set point = 70 %                      |        |          |
|                 | 3    |        |                                       |        |          |
| хд              | 4    | 0000 H | Enable OFF                            | A5xx H | Ready    |
|                 |      |        |                                       |        |          |

# 7.2 Parameter mode

(e.g. set frequency to 50 Hz and soft start to 2 second)

|        | Word | Code         | send                 | Code   | Received    |
|--------|------|--------------|----------------------|--------|-------------|
|        | 1    | 0000 H       |                      | 0000 H |             |
| ite    | 2    | CODE H       | Write enable Address | CODE H | Acknowledge |
| ≥ o    | 3    | B5E7 H       | Write enable value   | B5E7 H | Acknowledge |
| abl    | 4    | 8000 H +     | Set mode bit = 1     | CODE H | Acknowledge |
| 0<br>G |      | Control bits |                      |        |             |

|      | 1 | 0000 H       |                     | 0000 H |                   |
|------|---|--------------|---------------------|--------|-------------------|
| ter  | 2 | 9005 H       | Parameter address   | 9005 H | Acknowledge       |
| ne   |   |              | Vibrating frequency |        | _                 |
| ıraı |   |              | + R / W - Bit       |        |                   |
| ed   | 3 | 1388H        | Frequency 50 Hz     | 1388 H | Acknowledge 50 Hz |
| ite  | 4 | 8000 H +     | Set mode bit = 1    | CODE H | Acknowledge       |
| Ž    |   | Control bits |                     |        | -                 |

|      | 1 | 0000 H       |                   | 0000 H |                       |
|------|---|--------------|-------------------|--------|-----------------------|
| etei | 2 | 9013 H       | Parameter address | 9013 H | Acknowledge           |
| Ē    |   |              | Soft start        |        |                       |
| Ira  |   |              | + R / W - Bit     |        |                       |
| ed   | 3 | 3333 H       | Soft start 2 Sec. | 3333 H | Acknowledge 2 seconds |
| ite  | 4 | 8000 H +     | Set mode bit = 1  | CODE H | Acknowledge           |
| Ň    |   | Control bits |                   |        |                       |

|                  | Word | Code         | send                 | Code   | Received    |
|------------------|------|--------------|----------------------|--------|-------------|
| a)               | 1    | 0000 H       |                      | 0000 H |             |
| /rite            | 2    | CODE H       | Write enable address | CODE H | Acknowledge |
| <u>ح</u> و       | 3    | 0000 H       | Write enable Value   | 0000 H | Acknowledge |
| abl<br>B         | 4    | 8000 H +     | Set mode bit = 1     | CODE H | Acknowledge |
| О<br>С<br>С<br>С |      | Control bits |                      |        | _           |

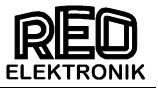

Example of switch parameter change

# Enable invert

|             | Word | Code         | send                 | Code   | Received    |
|-------------|------|--------------|----------------------|--------|-------------|
| n           | 1    | 0000 H       |                      | 0000 H |             |
| able        | 2    | CODE H       | Write Enable Address | CODE H | Acknowledge |
| en          | 3    | B5E7 H       | Write Enable Value   | B5E7 H | Acknowledge |
| en<br>/rite | 4    | 8000 H +     | Set mode bit = 1     | CODE H | Acknowledge |
| ĕ≥          |      | Control bits |                      |        |             |

|               | 1 | 0000 H       |                   | 0000 H |             |
|---------------|---|--------------|-------------------|--------|-------------|
|               | 2 | D811 H       | Parameter address | D811 H | Acknowledge |
| e             |   |              |                   |        |             |
| met           | 3 | FFFF H       | new Parameter     | FFFF H | Acknowledge |
| 'rite<br>araı | 4 | 8000 H +     | Set mode bit = 1  | CODE H | Acknowledge |
| ≦ د           |   | Control bits |                   |        | -           |

|               | Word | Code         | send                 | Code   | Received    |
|---------------|------|--------------|----------------------|--------|-------------|
| D.            | 1    | 0000 H       |                      | 0000 H |             |
| able          | 2    | CODE H       | Write Enable Address | CODE H | Acknowledge |
| en            | 3    | 0000 H       | Write Enable Value   | 0000 H | Acknowledge |
| lose<br>/rite | 4    | 8000 H +     | Set mode bit = 1     | CODE H | Acknowledge |
| υ≥            |      | Control bits |                      |        |             |

# Read only the parameter)

|    | Word | Code         | send              | Code   | Received                        |  |
|----|------|--------------|-------------------|--------|---------------------------------|--|
| ad | 1    | 0000 H       |                   | 0000 H |                                 |  |
|    | 2    | 1013 H       | Parameter address | 1013 H | Acknowledge                     |  |
|    |      |              | Soft start        |        |                                 |  |
|    | 3    | 0000 H       | Read parameter    | 8000 H | Parameter value ( => 5 seconds) |  |
|    | 4    | 8000 H +     | Set mode bit = 1  | CODE H | Acknowledge Parameter mode      |  |
| Re |      | Control bits |                   |        | -                               |  |

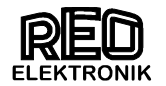

# 7.3 RESET Controller

|                  | Word | Code         | send                 | Code   | received    |
|------------------|------|--------------|----------------------|--------|-------------|
| en<br>ite enable | 1    | 0000 H       |                      | 0000 H |             |
|                  | 2    | CODE H       | Write Enable Address | CODE H | Acknowledge |
|                  | 3    | B5C9 H       | Write Enable Value   | B5C9 H | Acknowledge |
|                  | 4    | 8000 H +     | Set mode bit = 1     | CODE H | Acknowledge |
| g≯               |      | Control bits |                      |        |             |

| Parameter | 1 | 0000 H       |                   | 0000 H |             |
|-----------|---|--------------|-------------------|--------|-------------|
|           | 2 | 9400 H       | Parameter address | 0000 H | Acknowledge |
|           |   |              | Reset             |        | _           |
|           |   |              | + R / W - Bit     |        |             |
|           | 3 | C009 H       | RESET.            | 0000 H |             |
| 'rite     | 4 | 8000 H +     | Set mode bit = 1  | CODE H |             |
| 3         |   | Control bits |                   |        |             |

Allow approximately 0.5 sec. for RESET

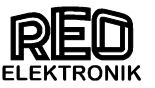

### 8.0 Methods for adjusting the IP-address

All PROFINET devices based on the Industrial Ethernet standard and therefore need for the operation an IP address.

To simplify the configuration, you are prompted only once to assign an IP address. When configuring the PROFINET IO controller in STEP 7 HW config displays a dialog to select the IP address and the Ethernet subnet one.

The IP addresses of the PROFINET IO devices are generated by STEP 7 and automatically assigned to the PROFINET IO Devices from PROFINET IO controller only during CPU startup. The IP addresses of all PROFINET IO devices that are connected to a PROFINET IO controller, always have the same subnet mask; based on the IP address of the PROFINET IO controller are automatically awarded for PROFINET IO devices with IP addresses in ascending order.

Before a PROFINET IO device can be addressed from a PROFINET IO controller, the PROFINET IO devices with a device name must be assigned. In PROFINET, this approach has been chosen because names are easier to handle than complex IP addresses. Assigning a device name for a specific PROFINET IO device can be compared with setting the PROFIBUS address for a DP slave.

#### **Reset address:**

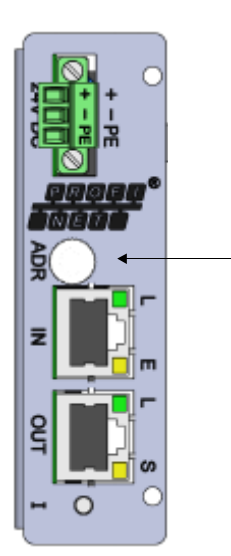

By pressing the ADR switch> 6 seconds will be reset to the default IP address. Delivery: 0.0.0.0.

Adresse zurücksetzen

### Setting the IP address and name

#### Setting on the Siemens "Primary Setup Tool"

With the Siemens "Primary Setup Tool" IP address assignment can also present without IO-Controller (PLC) are made. The software is available free on the Siemens "Automation & Drive" website in the support section available:

http://support.automation.siemens.com/WW/llisapi.dll?func=cslib.csinfo&lang=de&objid=19440762&caller =view

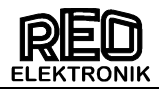

# To assign the IP address via the Siemens »Primary Setup Tool":

- 1. PC with PROFINET connecting device.
- Start the Siemens "Primary Setup Tool".
   Click the Search button for participants in the PROFINET network

to search.

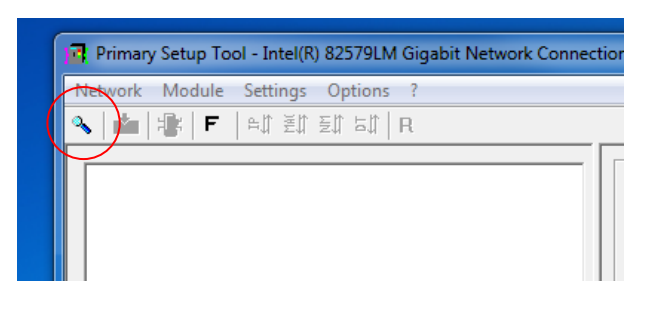

4. The found PROFINET nodes are displayed.

| Primary Setup Tool - Intel(R) 82579LM Gigabit Network Conn | ection - s7wnpstx.exe                                                     |  |  |  |
|------------------------------------------------------------|---------------------------------------------------------------------------|--|--|--|
| Network Module Settings Options ?                          |                                                                           |  |  |  |
| 🔦 🚵 📲 F 🔤 🛱 포ႍ가 포가 포가 R                                    |                                                                           |  |  |  |
| ⊞- 🍞 REOGATE : 00-14-11-8A-87-3E : 0.0.0.0                 | - General information A Device name:                                      |  |  |  |
|                                                            |                                                                           |  |  |  |
|                                                            |                                                                           |  |  |  |
|                                                            |                                                                           |  |  |  |
|                                                            | E                                                                         |  |  |  |
|                                                            |                                                                           |  |  |  |
|                                                            |                                                                           |  |  |  |
|                                                            |                                                                           |  |  |  |
|                                                            |                                                                           |  |  |  |
| 1                                                          | •                 •       •   •   • • • • • • • • • • • • • • • • • • • • |  |  |  |
| Ready Display                                              | ed stations: 1 - Stations found: 1 - (Filter: off)                        |  |  |  |

In the example, the search has a REO PROFINET nodes found, with no IP address (0.0.0.0 entry).

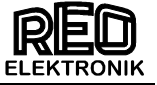

Click to the device and enter the IP address, subnet mask, and assign the device name.

| 🔁 Primary Setup Tool - Intel(R) 82579LM Gigabit Network Connection - s7wnpstx.exe |                                                                                                    |  |  |  |
|-----------------------------------------------------------------------------------|----------------------------------------------------------------------------------------------------|--|--|--|
| Network Module Settings Options ?                                                 |                                                                                                    |  |  |  |
| 🔦   🏜   🎼   F   白江 蓬江 玉江   R                                                      |                                                                                                    |  |  |  |
| BEDGATE : 00-14-11-84-87-3E : 0.0.0.0                                             | _ Ethernet interface                                                                                                    |  |  |  |
| Poetic name:     Page Ind. Ethernet interface                                     | MAC address 00-14-11-8A-B7-3E                                                                                                    |  |  |  |
|                                                                                   | Assign IP parameters                                                                                                    |  |  |  |
|                                                                                   | P address 0.0.0.0                                                                                                    |  |  |  |
|                                                                                   | Subnet mask 0 . 0 . 0                                                                                                    |  |  |  |
|                                                                                   |                                                                                                    |  |  |  |
|                                                                                   |                                                                                                    |  |  |  |
|                                                                                   | Receive IP address from <u>D</u> HCP server Identified by <u>C</u> <u>Dient ID</u> <u>C</u> <u>MAC</u> address <u>C</u> Device name      Client ID |  |  |  |
|                                                                                   | Assign Device Name                                                                                                    |  |  |  |
|                                                                                   | Device name:<br>Assign Name                                                                                                    |  |  |  |
| Ready Displ                                                                       | aved stations: 1 - Stations found: 1 - (Filter: off)                                                                                               |  |  |  |

| 🖪 Primary Setup Tool - Intel(R) 82579LM Gigabit Network Connection - s7wnpstx.exe                                                                         |                                                                                                    |  |  |  |
|----------------------------------------------------------------------------------------------------|----------------------------------------------------------------------------------------------------|--|--|--|
| Network Module Settings Options ?                                                                                                    |                                                                                                    |  |  |  |
| <ul> <li>▲ ● F ● 近差近至近 日 R</li> <li>● PEDGATE: 00-14-11-8A-87-3E: 0.0.00</li> <li>● Pevice name: reogate-pn</li> <li>● Ind. Ethernet interface</li> </ul> | Ethernet interface         MAC address       00-14-11-8A-87-3E         Image: Constraint of the state of the state of the |  |  |  |
| Ready Displayed stations: 1 - Stations found: 1 - (Filter: off)                                                                                           |                                                                                                    |  |  |  |

5. Click in "Settings" the "Download" button to transfer the assigned IP address.

Each IP address must individually using the "Download" button to the respective IO device be transferred.

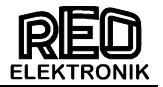

IP address and the device name are now assigned to the device.

![](_page_18_Picture_4.jpeg)

| Primary Setup Tool - Intel(R) 82579LM Gigabit Network Con                                                      | nection - s7wnpstx.exe                                                                               |
|----------------------------------------------------------------------------------------------------|----------------------------------------------------------------------------------------------------|
| Network Module Settings Options ?                                                                              |                                                                                                    |
| 🔦 💼 📲 F 🛛 위치 포치 포치 🗛 R                                                                                         |                                                                                                    |
| REOGATE : 00-14-11-8A-87-3E : 192.168.11.182     P     Device name: reogate-pn     P     Ind Ethemet interface | AC address 00-14-11-8A-87-3E                                                                         |
|                                                                                                    |                                                                                                    |
|                                                                                                    | Use router 0 . 0 . 0                                                                                 |
|                                                                                                    | Receive IP address from DHCP server Identified by      Direct ID     C MAC address     C Device name |
|                                                                                                    | Client ID                                                                                            |
|                                                                                                    | Assign Device Name Device name: reogate-pn Assign Name                                               |
| Ready Disp                                                                                                    | layed stations: 1 - Stations found: 1 - (Filter: off)                                                |

In the example, the IP address 192.168.11.182 and the name "reogate-pn" was awarded for the device with the MAC address 014-11-8A-B7-3E.

![](_page_19_Picture_0.jpeg)

#### Headquarters - Germany REO ELEKTRONIK AG

Brühler Straße 100 · D-42657 Solingen Tel.: +49 (0)212 8804 0 · Fax: +49 (0)212 8804 188

#### **REO INDUCTIVE COMPONENTS AG**

Brühler Straße 100 · D-42657 Solingen Tel.: +49 (0)212 8804 0 · Fax: +49 (0)212 8804 188

E-Mail: info@reo.de Internet: www.reo.de

#### Divisions - Germany

REO INDUCTIVE COMPONENTS AG

REO Train Technologies Division

#### TrainTechnologies Division Centre of Competence Berlin Erasmusstraße 14 · D-10553 Berlin Tel.: +49 (0)30 3670236t 0 · Fax: +49 (0)30 3670236 10 E-Mail: zentrale.berlin@reo.de · Internet: www.reo.de

Fertigung /Production TrainTechnologies Division Eduard-Maurer-Straße 13 · D-16761 Hennigsdorf

#### REO IBK Drives Division

IBK Drives Division Holzhausener Straße 52 · D-16866 Kyritz Tel.: +49 (0)33971 485 0 · Fax: +49 (0)33971 485 90 E-Mail: ibk@reo.de · Internet: www.reo.de

#### **REO** Setzermann Medical Division

Setzermann Medical Division Schuldholzinger Weg 7 · D-84347 Pfarrkirchen Tel.: +49 (0)8561 9886 0 · Fax: +49 (0)8561 9886 40 E-Mail: setzermann@reo.de · Internet: www.reo.de

#### REO Test and PowerQuality Division

Test and PowerQuality Division Brühler Straße 100 · D-42657 Solingen Tel.: +49 (0)212 8804 0 · Fax: +49 (0)212 8804 188 E-Mail: main@reo.de · Internet: www.reo.de

#### China

REO Shanghai Inductive Components Co., Ltd No. 536 ShangFeng Road · Pudong, 201201 Shanghai · China Tel.: +86 (0)21 5858 0686 · Fax: +86 (0)21 5858 0289 E-Mail: info@reo.cn · Internet: www.reo.cn

#### France

REO VARIAC S.A.R.L. ZAC Du Clos aux Pois 1 · 6/8 rue de la Closerie-LISSES· F-91048 Evry Cédex Tel.: +33 (0)1 6911 1898 · Fax: +33 (0)1 6911 0918 E-Mail: reovariac@reo.fr · Internet: www.reo.fr

#### Great Britain REO (UK) Ltd.

Units 2-4 Callow Hill Road · Craven Arms · Shropshire SY7 8NT · UK Tel.: +44 (0)1588 673 411 · Fax: +44 (0)1588 672 718 E-Mail: main@reo.co.uk · Internet: www.reo.co.uk

#### India

REO GPD INDUCTIVE COMPONENTS PVT. LTD 2/202 Luna Road · Village Luna · Taluka Padra Vadodara · 391440 · India Tel.: +91 (2662) 221723 E-Mail: info@reogpd.com · Internet: www.reo-ag.in

### Italy

REO ITALIA S.r.l. Via Treponti, 29 · I-25086 Rezzato (BS) Tel.: +39 030 279 3883 · Fax: +39 030 279 0600 E-Mail: info@reoitalia.it · Internet: www.reoitalia.it

# Poland

REO CROMA Sp.zo.o ul. Pozaryskiego 28, bud 20 · PL-04-703 Warszawa Tel.: +48 (0)22 812 3066 · Fax: +48 (0)22 815 6906 E-Mail: croma@croma.com.pl · Internet: www.croma.com.pl

#### Spain

REO ESPAÑA 2002 S.A. C/Manuel Ventura i Campeny 21B · local 9 · E-08339 Vilassar de Dalt (Barcelona) Tel.: +34 937 509 994 · Fax: +34 937 509 995 E-Mail: info@reospain.com · Internet: www.reospain.com

#### Switzerland

REO ELEKTRONIK AG Im Halbiacker 5a · CH-8352 Elsau Tel.: +41 (0)52 363 2820 · Fax: +41 (0)52 363 1241 E-Mail: info@reo.ch · Internet: www.reo.ch

#### Turkey

REOTURKEY ELEKTRONİK San. ve Tic. Ltd. Şti. Halil Rıfatpasa Mah. - Darülceze CD Perpa Tic Merkezi B Blok Kat 8 No:1095 · TR-34384 Sisli – Istanbul Tel.: +90 (0)212 2215 118 · Fax: +90 (0)212 2215 119 E-Mail: info@reo-turkey.com · Internet: www.reo-turkey.com

#### USA

REO-USA, Inc. 8450 E. 47th St · USA-Indianapolis, IN 46226 Tel.: +1 317 8991 395 · Fax: +1 317 8991 396 E-Mail: info@reo-usa.com · Internet: www.reo-usa.com